# Finding the Line of Best Fit Using the TI-83+

Objective: To draw the scatter diagram for the given data, find the equation of the line of best fit and graph the line of best fit on the scatter diagram.

| Data | Х | 3 | 5 | 7 | 9 | 11 | 13 |
|------|---|---|---|---|---|----|----|
|      | У | 0 | 2 | 3 | 6 | 9  | 11 |

## (Clear all previously saved functions)

#### To enter the data:

STAT 1:Edit

If there are values already stored in  $L_1$  and  $L_2$ , **highlight**  $L_1$ , press **Clear**, then **Enter**. Do the same with  $L_2$ .

Enter the x values in  $L_1$ Enter the y values in  $L_2$ 

#### To create the scatter diagram:

Set the Stat Plot:

2<sup>nd</sup> StatPlot 1:Plot 1 Highlight ON and press Enter Type: scatter (1<sup>st</sup> picture) xlist: L<sub>1</sub> ylist: L<sub>2</sub> Mark: Your choice

Set the viewing window and graph the scatter diagram:

Zoom 9: ZoomStat

# To Calculate the Line of Best Fit

Stat Highlight CALC

## 4:LinReg (ax+b) Enter

The calculator gives the linear equation in y=ax+b form. So the equation of the line of best fit is:

y1 = 1.12857x - 3.86190

This tells us the slope of the line is 1.12857 and the y-intercept is -3.86190.

To Draw the Line of Best Fit on the Scatter Diagram:

Y= VARS 5:Statistics Arrow to EQ 1:RegEQ

Graph